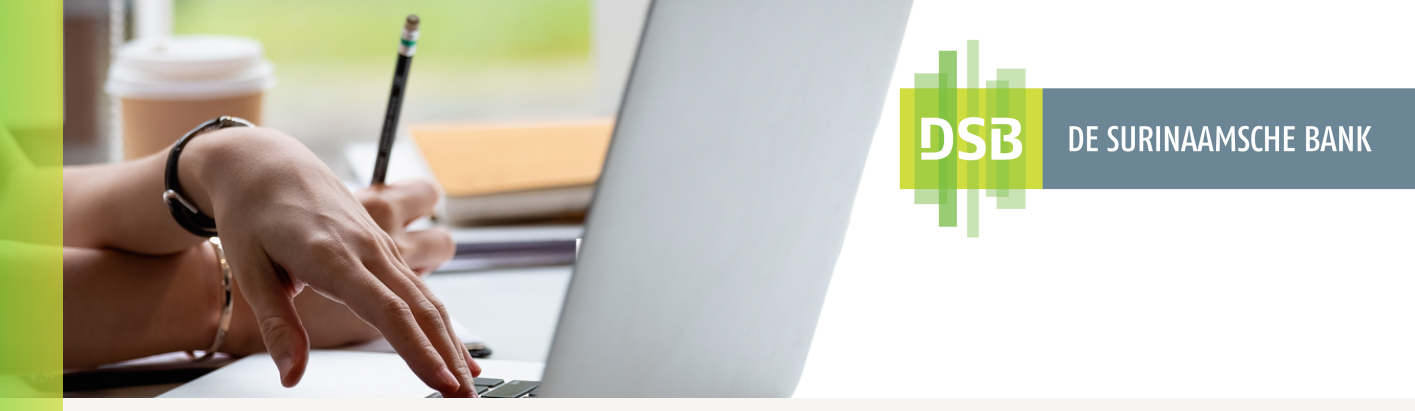

| (i)    | Digitale transactiebon downloaden                                                   |
|--------|-------------------------------------------------------------------------------------|
|        | De digitale transactiebon is beschikbaar om te downloaden via<br>Online Activiteit. |
| Stap 1 | Ga naar <b>Mijn Profiel.</b>                                                        |
| Stap 2 | Selecteer Online Activiteit.                                                        |
| Stap 3 | Sta op de gewenste transactie en schuif naar links.                                 |
| Stap 4 | Vervolgens klikt u op <b>overmakingsbewijs downloaden</b> OF                        |
| Stap 5 | Klik op <b>Transacties filteren</b> om de gewenste transactie te zoeken.            |
|        |                                                                                     |

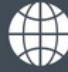

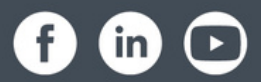